## sulduz

#### http://m-sulduz-co.blogfa.com

|            | I an Longth    | Lon Time | Lon Coord | Lon Coimeo     | Desilion            |                       |  |
|------------|----------------|----------|-----------|----------------|---------------------|-----------------------|--|
| perature   | Leg Length     | Leg lime | Leg Speed | Leg Course     | Position            |                       |  |
|            | 3 m            | 0:00:40  | 0.3 km/h  | 141º true      | 38 5 538662 4101107 |                       |  |
|            | Um             | 0:00:19  | U KM/N    | 0° true        | 38 5 538664 4101105 |                       |  |
|            | 6 M            | 0:00:15  | 1.5 Km/n  | 247° true      | 38 5 538664 4101105 |                       |  |
|            | 22 m           | 0:00:19  | 4 Km/n    | 257° true      | 20 2 220029 4101102 |                       |  |
|            | 49 m           | 0:00:24  | 6 km/b    | 253° true      | 38 5 538500 4101097 | ×                     |  |
|            | 41 m           | 0.00.25  | 5 km/b    | 257º true      | 38 5 538554 4101071 | and the second second |  |
|            | 14 m           | 0:00:27  | 5 km/b    | 250° true      | 38 5 538514 4101061 |                       |  |
|            | 6.0.00         | 0.00110  | e india   | 200 0.00       |                     |                       |  |
| ]Center ma | ap on selected | item(s)  |           |                |                     | Invert                |  |
| Points     | Lena           | th       | Area      | Elapsed Time   | Ava. Speed          |                       |  |
| 1 48 m     |                | n        | 0 sq m    | 0:00:29        | 6 km/h              | Filter                |  |
|            |                |          |           |                |                     | Chaus Duafila         |  |
| Links      |                |          |           |                |                     | Show Prome            |  |
| File/URL:  |                |          |           | ¥ ?            | Browse              | Show On Man           |  |
|            |                |          |           | and the second |                     | - sherr entrice       |  |

شکل Position

#### :Preferences

در منوی Edit یکی از گزینه های مهم گزینه Preferences (شکل Preferences)می باشد که تنظیمات کلی برنامه در اینجا قرار دارد. که در اینجا گزینه های مهم توضیح داده خواهد شد.

- ۱. گزینه Units
- ۲. گزینه Position
- ۳. گزینه Waypoint

# Y.Sulduzlu@Gmail.Com

Ent a manager and and a

۱۱

# sulduz

### http://m-sulduz-co.blogfa.com

| Time Find     |           |          | Transfer  |              |        | Web Links |         |               |
|---------------|-----------|----------|-----------|--------------|--------|-----------|---------|---------------|
| Display       | Units     | Position | File      | Location     | Way    | point     | Waypoir | nt Categories |
|               | 1         | ۲.       |           |              | ٣      |           |         |               |
|               | Services: | Auto     | ~         | Route Avoida | nces;  | Auto      | ~       |               |
| MiniMap Size: |           | Small    | *         | Spot Sound   | dings: | On        | *       |               |
|               |           |          |           | Light Se     | ctors: | On        | ~       |               |
|               |           |          | unange M  | Tap Font     |        |           |         |               |
|               |           |          | unange iv | ap Font      |        |           |         |               |

شکل Preferences

#### ☑ گزينه Units

در این گزینه تمام تنظیمات مربوط به بخش Track Properties در اینجا قرار دارد و با توجه سلایق خود تنظیم خواهد شد. ( شکل Units**)** 

| Preferences | 6                               |              |                     |               |                     |  |
|-------------|---------------------------------|--------------|---------------------|---------------|---------------------|--|
| Time        |                                 | Find Transfe |                     | ansfer        | Web Links           |  |
| Display     | Units                           | Position     | File Location       | Waypoint      | Waypoint Categories |  |
|             |                                 |              |                     |               |                     |  |
| Distance    | Distance & Speed:<br>Heading:   |              |                     | ~             |                     |  |
|             |                                 |              |                     | ~             |                     |  |
| Altitude    | Altitude/Elevation:             |              |                     | ~             |                     |  |
|             | Depth:<br>Area:<br>Temperature: |              |                     | ~             |                     |  |
|             |                                 |              | s, Square Kilometer | s 💌           |                     |  |
| Te          |                                 |              |                     | ~             |                     |  |
| -           |                                 | ОК           | Cancel              | Apply         |                     |  |
| 75          |                                 | 0.1.1.2      | شکل Units           | ,Gh           |                     |  |
|             |                                 | ى            | : مهندس آسیاب       | تهیه و تنظیم: |                     |  |

#### http://m-sulduz-co.blogfa.com

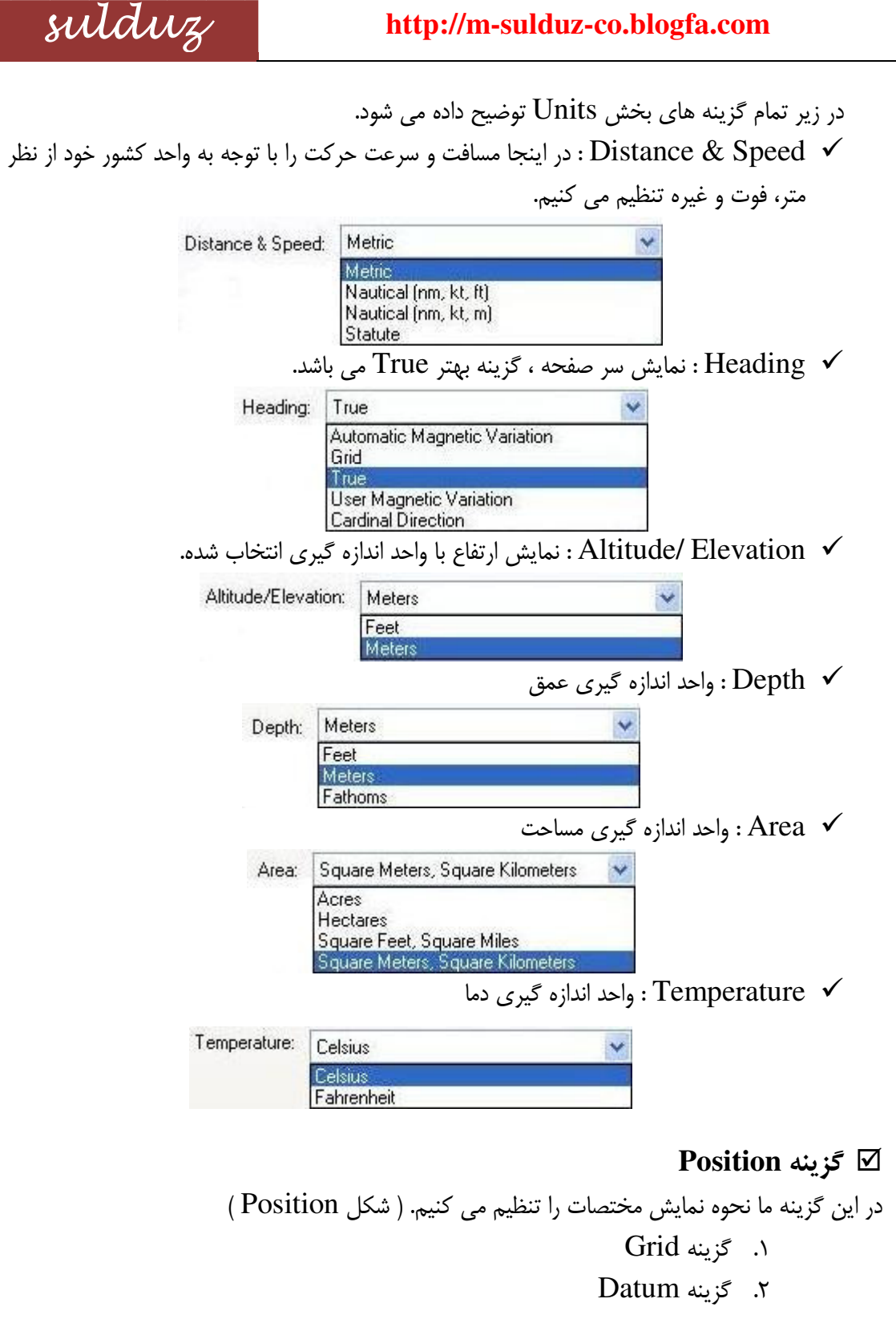

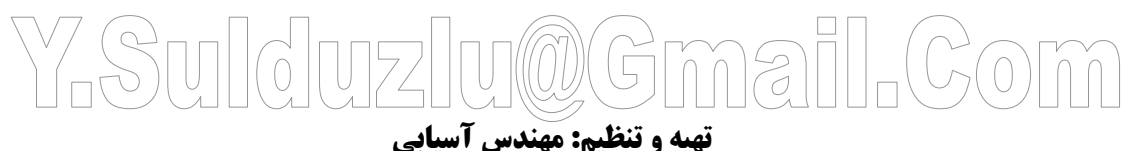

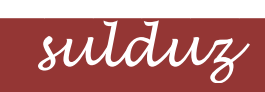

## http://m-sulduz-co.blogfa.com

|                  |                                                                                              | Time                                                                                                    | Added to be                     |
|------------------|----------------------------------------------------------------------------------------------|----------------------------------------------------------------------------------------------------|---------------------------------|
| Display Units    | Position                                                                                     | File Location Waypoint                                                                                                    | Web Links<br>Waypoint Categorie |
|                  |                                                                                              |                                                                                                    |                                 |
| Grid :           | UTM                                                                                          | ×                                                                                                    |                                 |
|                  | 1                                                                                            | 1000                                                                                                    |                                 |
| Datum :          | WGS 84                                                                                       | *                                                                                                    |                                 |
|                  |                                                                                              |                                                                                                    |                                 |
|                  |                                                                                              |                                                                                                    |                                 |
|                  |                                                                                              |                                                                                                    |                                 |
|                  |                                                                                              |                                                                                                    |                                 |
|                  |                                                                                              |                                                                                                    |                                 |
|                  |                                                                                              |                                                                                                    |                                 |
|                  |                                                                                              | Cancel Apple                                                                                                    |                                 |
|                  |                                                                                              |                                                                                                    |                                 |
| ا تنظیم می کنیم. | UI ، درجه و غيره<br>Grid : UT                                                                | نمایش مختصات از نظر M<br>M                                                                                                    | Grid : در اینجا ما نوع          |
| التطيم مي تنيم.  | Grid : UT<br>Grid : UT<br>Ind<br>Ind<br>Ind<br>Ind<br>Ind<br>Ind<br>Ind<br>Ind<br>Ind<br>Ind | M بنطانت از نظر M<br>ia Zone IA<br>ia Zone IB<br>ia Zone IB<br>ia Zone IIA<br>ia Zone IIA<br>ia Zone IIA<br>ia Zone IIB<br>ia Zone IIB<br>ia Zone IIB<br>ia Zone IIB<br>ia Zone IIB<br>ia Zone IIB<br>ia Zone IIB<br>ia Zone IIB<br>ia Zone IIB<br>ia Zone IVA<br>ia Zone IVB<br>onesian Equatorial Grid<br>lonesian South Grid<br>h National Grid<br>idenhead Grid<br>idenhead Grid<br>iG Grid<br>90<br>uth African<br>redish Grid<br>90<br>uth African<br>redish Grid | Grid : در اینجا ما نوع          |

|                         | sulduz                 |                  | http://m-sulduz-co.blogfa.com                                                                                                    |
|-------------------------|------------------------|------------------|----------------------------------------------------------------------------------------------------|
|                         |                        |                  | در قسمت Grid ما می توانیم تنظیمات زیر را اعمال کنیم.<br>۱. تنظیم بر حسب ساعت<br>۲. تنظیم بر حسب ساعت و دقیقه<br>۳. تنظیم بر حسب ساعت، دقیقه و ثانیه<br>۴. تنظیم بر حسب Jatum<br>۷ Datum : سطح مینای مختصات تنظیم می شود.                                                                                                    |
| تهيئه و تنظيره موشاس آر |                        | Datum :          | WGS 84   Pitcaim Astro 1967   Portuguese 1973   Potsdam   Prov So Amrico '56   Prov So Chilean '63   Puetto Rico   Qatar National   Qornoq   Reunion   Rome 1940   RT 90   Santo (Dos)   Sao Braz   Sapper Hill 1943   Schwarzeck   South Asia   Southeast Base   Taiwan   Taiwan   Taiwan   Taiwan   Taiwan   Taiwan   Taiwan   Yacare   Zanderij |
| 33                      |                        |                  | vvaypoint كزينه Waypoint                                                                                                    |
| N S                     | حل مورد نظر علامت همان | جه به من<br>( Wa | در این گزینه ما می توانیم در صورت ایجاد نقطه هر نقطه را با تو<br>محل را جهت مشخص شدن کامل تعیین کرد. ( شکل ypoint                                                                                                    |

## ØGmail.Com Y.Syldyz

تهیه و تنظیم: مهندس آسیابی